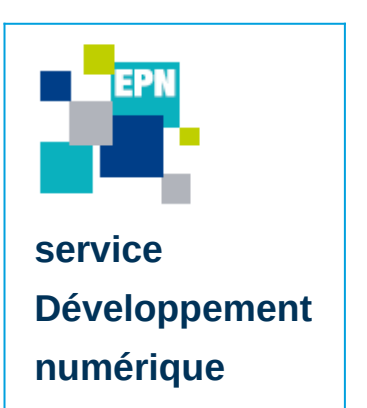

# Tuto Scanner un document avec un Iphone

Ce document a pour but de vous expliquer de manière simple et rapide comment effectuer un scan et conserver le document scanné sur votre lphone

### Quelques informations ...

Afin de pouvoir scanner avec l'application « Notes », votre Iphone doit être équipé au moins de la version 11 d'iOS. Cela vous permettra d'obtenir un document au format PDF.

### Scanner un document avec l'application « Notes »

Restez appuyé quelques secondes sur l'application « **Notes** » (encadrée en rouge)

Un menu déroulant va apparaître, vous devrez sélectionner « **Scanner un document** »

**1.** Placez votre document en vue de l'appareil photo et prenez le en photo, ou si, votre appareil est en mode auto, votre document sera scanné automatiquement (zone jaune).

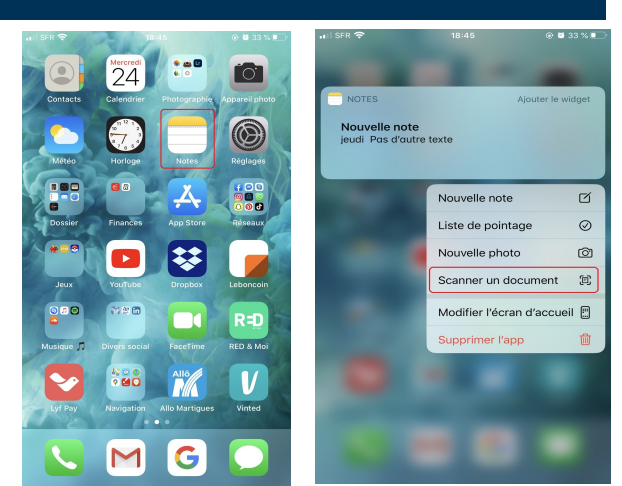

1/2

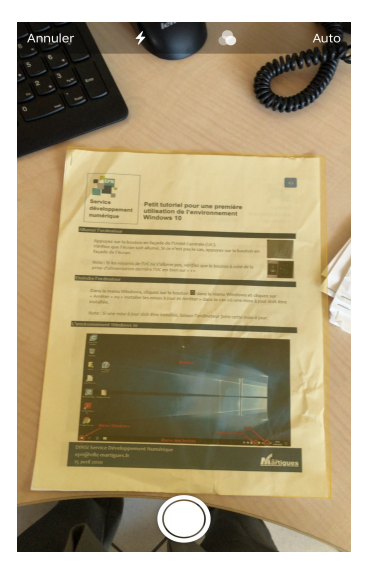

**2.** Vous avez la possibilité d'ajuster votre scan, pour cela, faîtes glisser les coins à la bonne position.

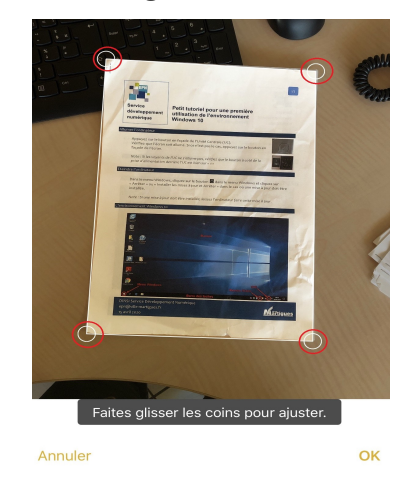

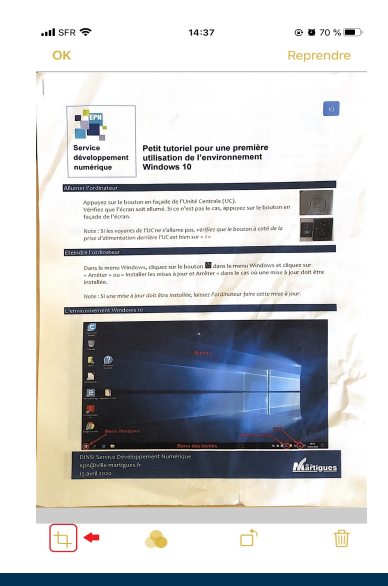

Note : Vous aurez toujours la possibilité de recadrer un précédent scan, en cliquant sur ce symbole (encadré en rouge)

DINSI service Développement numérique epn@ville-martigues.fr Juin 2020

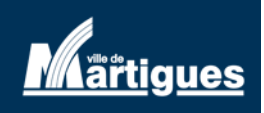

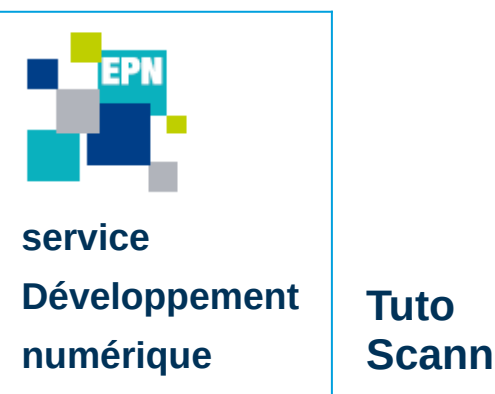

## Tuto Scanner un document avec un Iphone

 $\rightarrow$  A savoir : vous pouvez aussi ajouter des documents au précédent scan.

Si vous avez terminé, cliquez sur « Enregistrer »

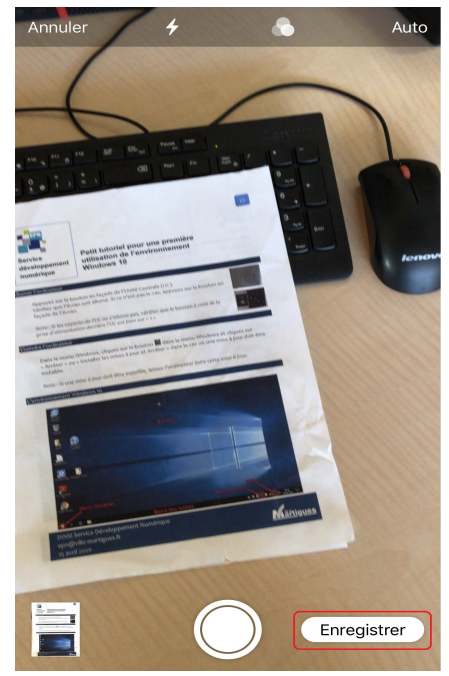

Vos scans seront enregistrés au format PDF dans l'application « **Notes** »

| I SFR 🗢                | 15:30                     | @ Ø 67 % 🔳         |
|------------------------|---------------------------|--------------------|
| C Dossiers             |                           | $\odot$            |
| Notes                  | 6                         |                    |
| Q Recherc              | her                       | Ŷ                  |
| 88 Trier ;             | par date de modification  | n (par défaut) 🗸   |
| Service<br>15:30 1 doc | cument scanné             |                    |
| 18/05/ 020             | -concional arg            | p-content<br>e.pdf |
|                        | nte die<br>blet oïde he e |                    |
|                        | Pro dio tra text          | legin of terms     |
| 1999<br>26, 31-02)     | pe oc tive fill           |                    |
|                        |                           |                    |
|                        |                           |                    |
| -                      |                           |                    |
|                        | Single 13 notes           |                    |

### Pour vous accompagner dans les usages numériques

#### www.ville-martigues.fr/services-en-ligne/martigues-numerique

Nous vous accueillons habituellement dans 2 Espaces Publics Numériques à Martigues. Renseignez vous pour connaître les jours et horaires d'ouvertures. Nous vous proposons aussi de nous contacter à distance.

 Pour vous accompagner dans vos démarches numériques (administratives, vie quotidienne, emploi, télétravail, école à la maison,...) les médiateurs numériques de la ville peuvent être contactés par :

Téléphone :04 42 44 36 19 (laisser un message sur le répondeur avec votre numéro, nous vous rappellerons)Mail :epn@ville-martigues.fr

Facebook : www.fb/com/EPN.martigues

Nous essaierons de répondre à vos questions et vous aiderons à trouver des solutions dans la mesure du possible.

• Vous pouvez aussi consulter nos tutoriels vidéo sur la chaîne : <u>www.dailymotion.com/martigues-numerique</u>

DINSI service Développement numérique epn@ville-martigues.fr Juin 2020

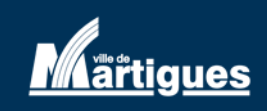

2/2